# Tải và đăng ký tài khoản trên Zoiper Iphone

#### 1.1 Tải Zoiper

Vào apple store đánh tìm kiếm "Zoiper", ta sẽ tải bản "Zoiper lite voip soft phone"

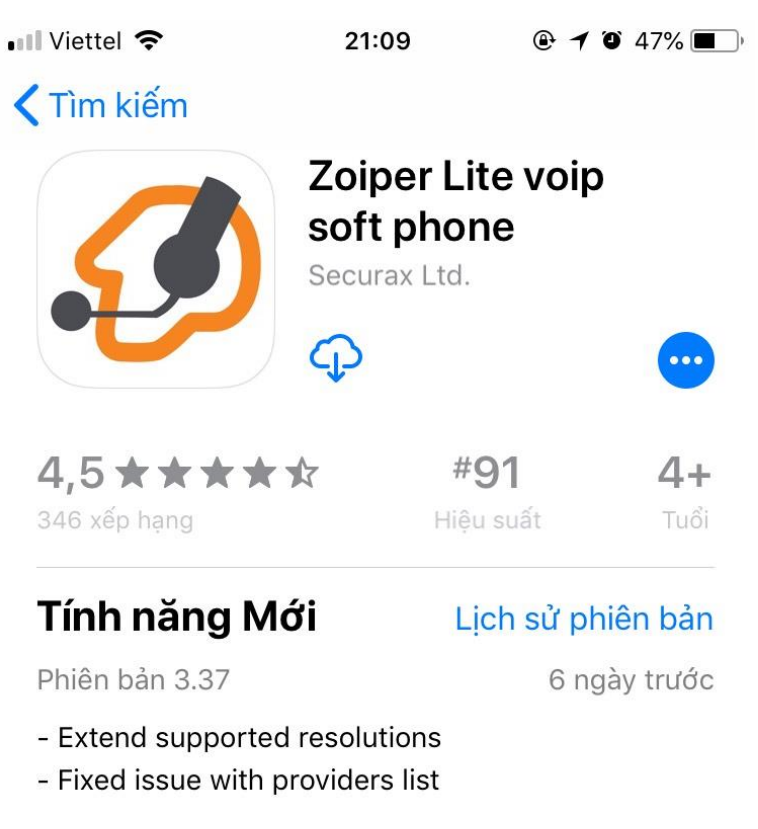

## Xem trước

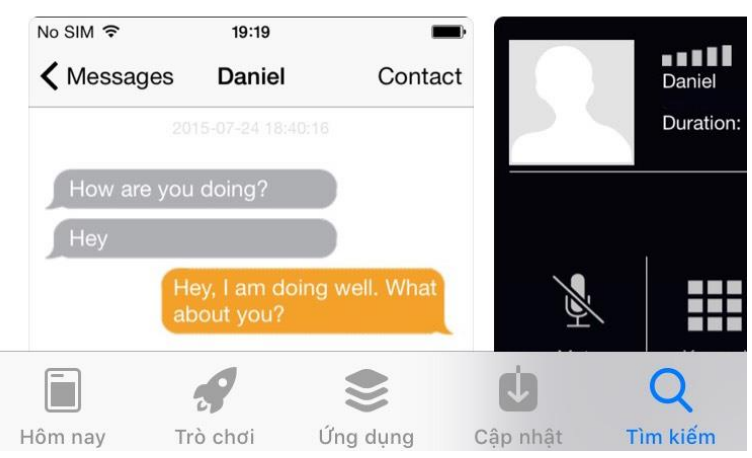

## 1.2 Đăng ký tài khoản

Ta mở Zoiper lên sau đó bấm vào Setting dưới góc phải màn hình

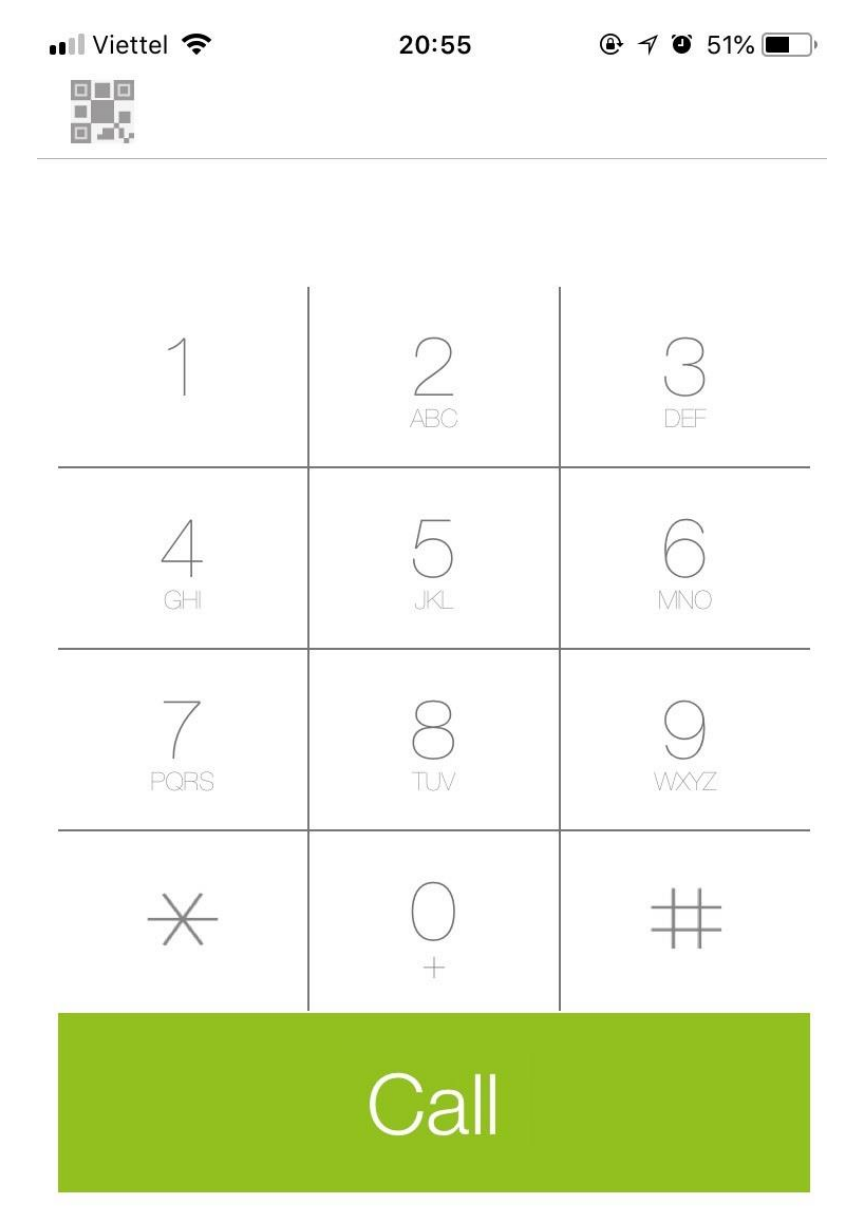

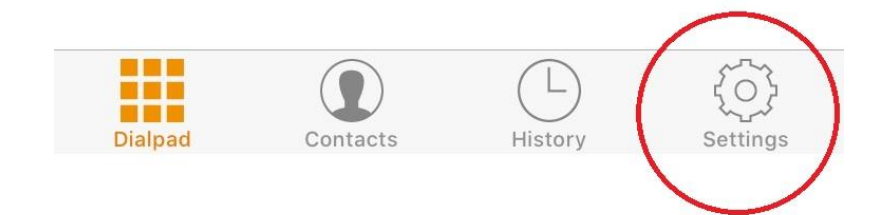

## Sau đó bấm vào account

| •III Viette | el 🗢 20:56       | ۹ 🍯 51% 💽 ا |
|-------------|------------------|-------------|
|             | Settings         |             |
| B           | Accounts         | >           |
|             | Audio            | >           |
|             | Video            | >           |
| ((*))       | Incoming Calls   | >           |
|             | Recording Calls  | >           |
| •           | Advanced         | >           |
| •••         | Premium features | >           |
| $\leq$      | Social           | >           |
| し活          | Translate        | >           |
| (j)         | Information      | >           |
| $\bigcirc$  | About            | >           |
|             |                  |             |

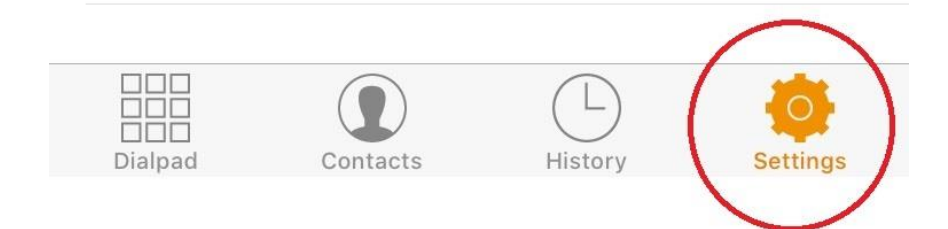

#### Sau đó bấm vào dấu + ở góc trên bên phải màn hình

![](_page_3_Picture_1.jpeg)

in order to create one.

#### Tiếp theo chọn Yes

![](_page_3_Figure_4.jpeg)

Tiếp theo chọn manual configuration

![](_page_3_Picture_6.jpeg)

Tiếp theo chọn SIP account

![](_page_3_Picture_8.jpeg)

Tiếp đến phần đăng ký tài khoản :

Điền đầy đủ thông tin tài khoản rồi bấm Register (Liên hệ quản trị viên để được cấp tài khoản)

| Accounts SIP Account                                                                                                    |  |  |  |  |
|----------------------------------------------------------------------------------------------------|--|--|--|--|
| Register         SIP OPTIONS         Account name:       [account name]         Domain:       [domain]         User name:       [username] |  |  |  |  |
| Register         SIP OPTIONS         Account name:       [account name]         Domain:       [domain]         User name:       [username] |  |  |  |  |
| SIP OPTIONS Account name: [account name] Domain: [domain] User name: [username]                                                            |  |  |  |  |
| Account name: [account name] Domain: [domain] User name: [username]                                                                        |  |  |  |  |
| Domain: [domain]<br>User name: [username]                                                                                                  |  |  |  |  |
| User name: [username]                                                                                                    |  |  |  |  |
|                                                                                                    |  |  |  |  |
| Password: [password]                                                                                                    |  |  |  |  |
| Caller ID: [caller id]                                                                                                    |  |  |  |  |
| ADVANCED SETTINGS                                                                                                    |  |  |  |  |
| Auth Username: [auth username]                                                                                                    |  |  |  |  |
| Use Outbound Proxy:                                                                                                    |  |  |  |  |
| Outbound Proxy: [outbound proxy]                                                                                                    |  |  |  |  |

Sau khi đăng ký tài khoản thành công sẽ có trạng thái Registration Status : OK

| 📶 Viettel 🗢             | 08:38 | ۹ ۷ ۵ 84% 🔳 |  |  |  |  |  |
|-------------------------|-------|-------------|--|--|--|--|--|
| Accounts SIP Account    |       |             |  |  |  |  |  |
| Registration Status: OK |       |             |  |  |  |  |  |
| Unregister              |       |             |  |  |  |  |  |

### 1.3 Tắt Stun Server

Sau khi đăng ký xong kéo xuống dưới chọn Network Setting

![](_page_5_Picture_2.jpeg)

#### Chon Unregister

![](_page_6_Picture_1.jpeg)

#### Sau đó tắt Enable STUN đi

![](_page_7_Picture_1.jpeg)

## Đây là hình ảnh sau khi tắt STUN thành công

| 📲 Viettel 🗢             | 08:39            |        |
|-------------------------|------------------|--------|
| Accounts Ne             | twork Settings   | Save   |
| TRANSPORTS              |                  |        |
| Enable IPv6:            |                  |        |
| Transports              | UDP              | >      |
| NAT SETTINGS            |                  |        |
| rport:                  | signaling        | >      |
| Enable STUN:            | $\bigcirc$       |        |
| ADDITIONAL SETTING      | S                |        |
| Enable on start:        |                  |        |
| TLS SETTINGS            |                  |        |
| Use only strong ciphers | $\bigcirc$       |        |
| Protocol suite          | SSL v2/3 (insecu | ire) > |
|                         |                  |        |
|                         |                  |        |
|                         |                  |        |

Vậy là chúng ta đã hoàn thành các bước đăng ký tài khoản Zoiper

![](_page_9_Figure_0.jpeg)

Giờ chúng ta điền sdt vào rồi bấm call để gọi.